## MANUAL D'INSTAL·LACIÓ DE MICROSTATION

1. Anar a la pàgina web de Bentely: https://education.bentley.com/

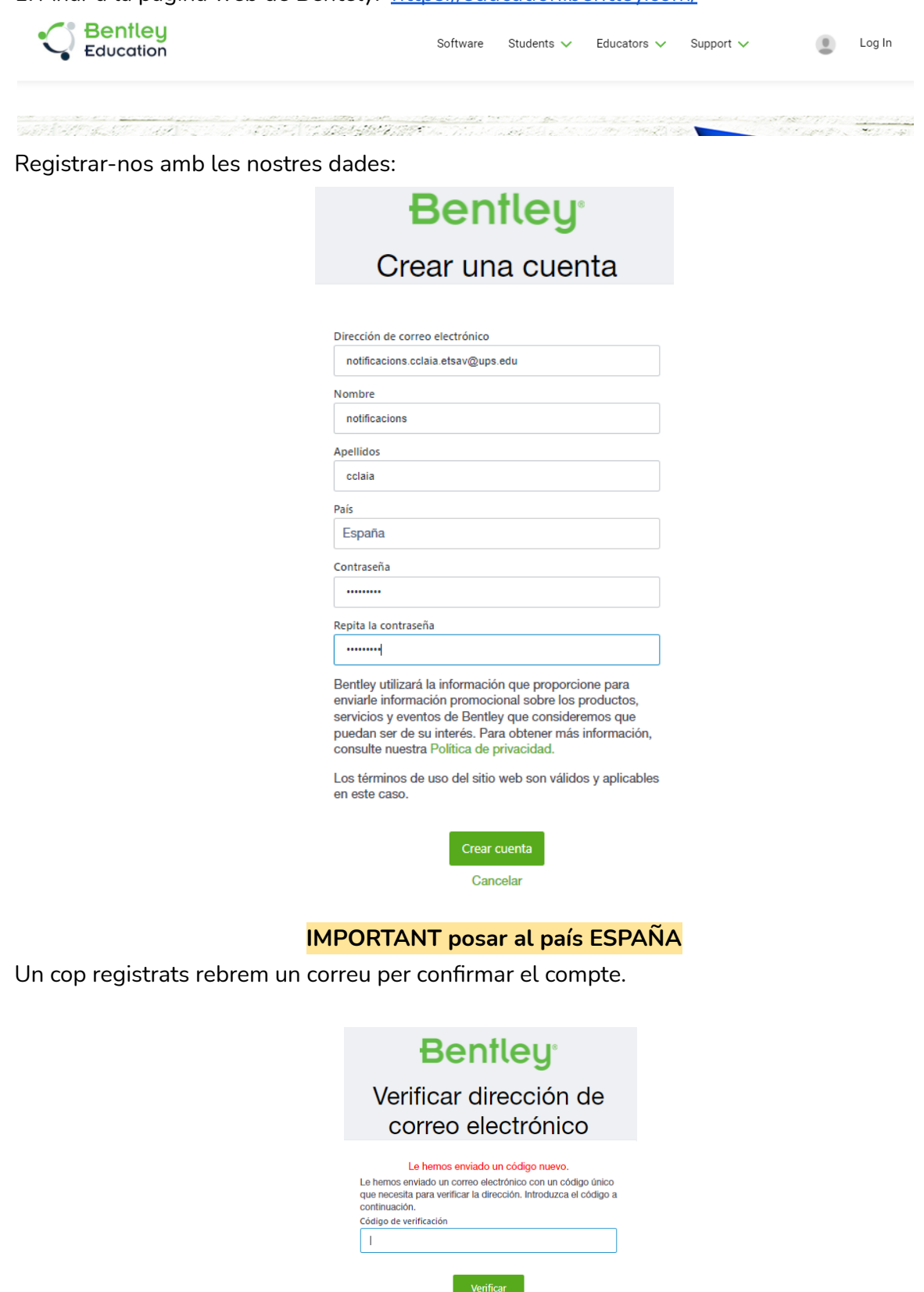

Reenviar código Cancelar

Un cop fet, podem iniciar sessió.

2. Un cop ja estem dins, l'opció de registrar el codi de l'escola apareixerà a la part inferior de la pàgina a l'apartat de software.

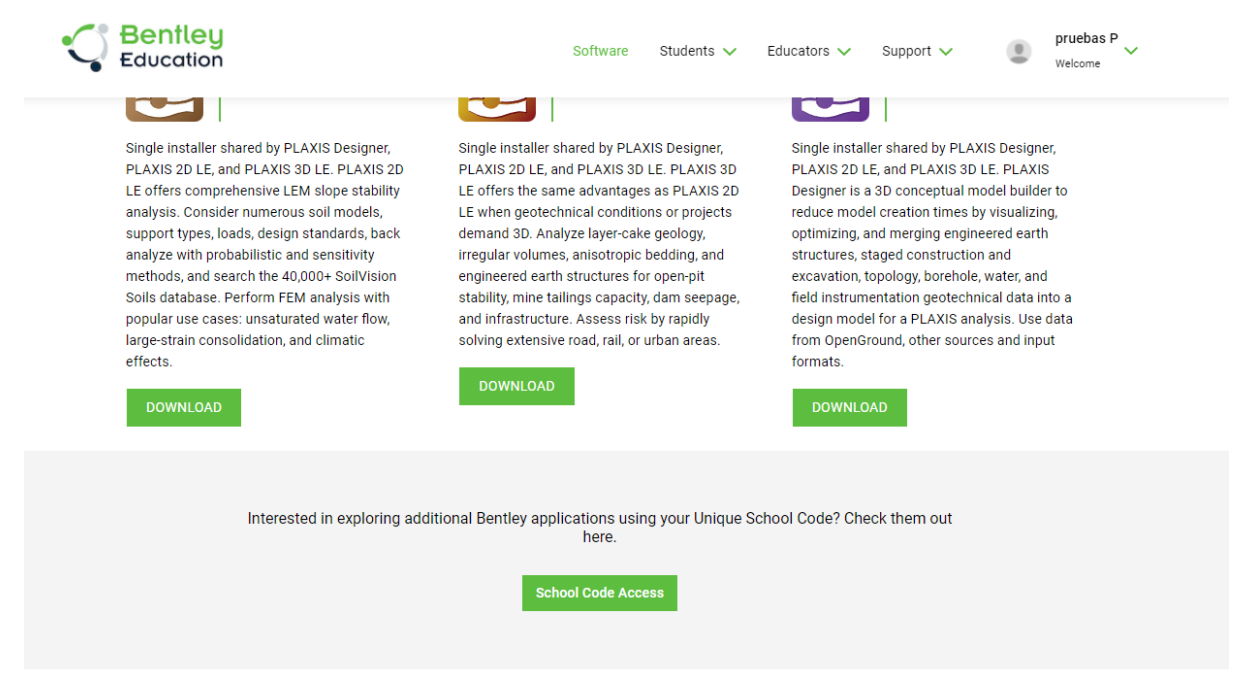

## **Bantlau**

Ens demana el codi de centre. Posem:

16EXz6VOWa8hdjvRFI6XhOKYW3XMPDWJ5EKFzM9NiFpA6H3IR3mdEg==

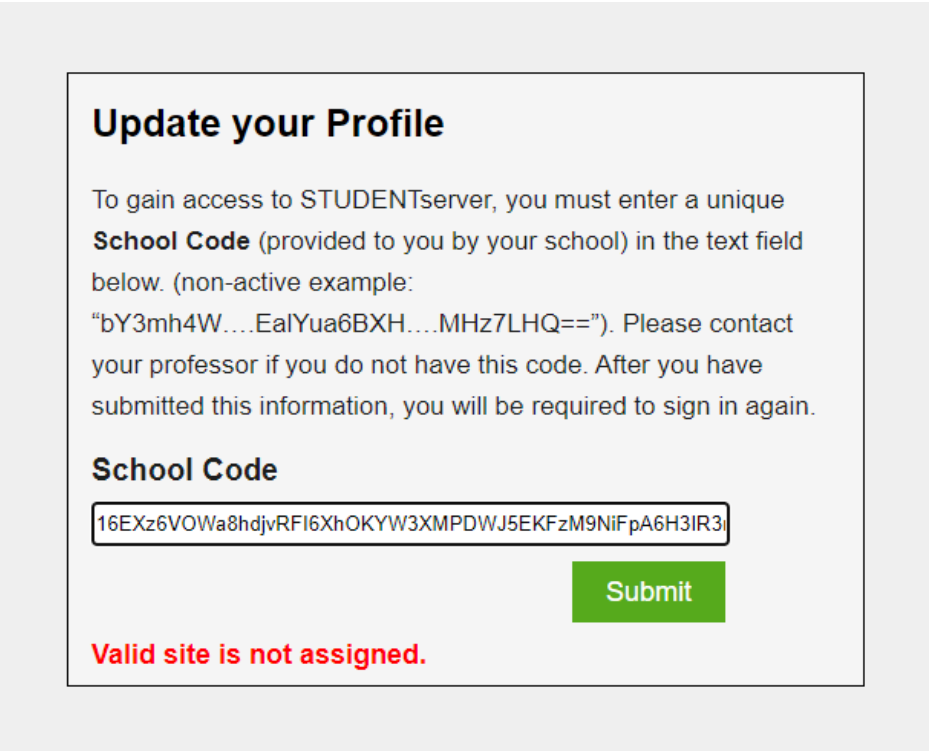

l acceptem les condicións d'ús.

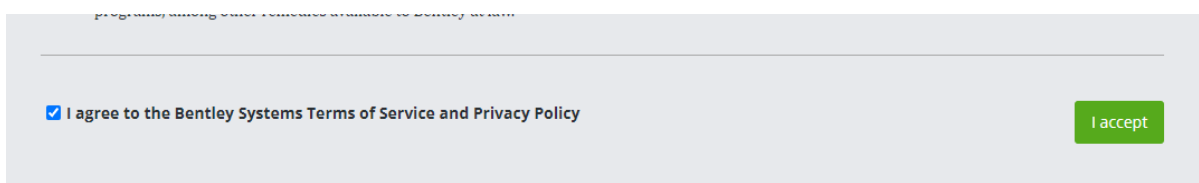

3. Tornem a la pàgina d'inici i anem a software downloads.

(https://softwaredownloads.bentley.com/es/)

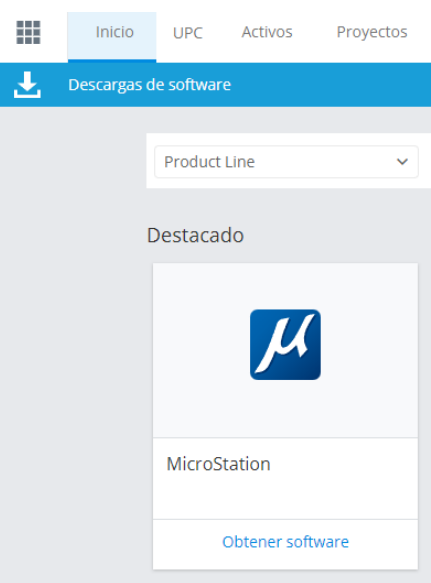

Aquí trobem el Microstation y fem click a Obtener Software

## 4. Seleccionem la versió que volem instal·lar

| μ                      | MicroStati<br>sustain inf | ation<br>ion is used by engineers<br>frastructure projects be | , architects, GIS professiona<br>cause it delivers an integrate | ils,<br>ed | constructors, and owner-oper<br>and proven suite of intuitive, i | ators to design, mode<br>nteractive, and highly i | l, visual<br>nterop | ize, documen<br>erable design | t, map, anc<br>capabilitie | d<br>s. |
|------------------------|---------------------------|---------------------------------------------------------------|-----------------------------------------------------------------|------------|------------------------------------------------------------------|---------------------------------------------------|---------------------|-------------------------------|----------------------------|---------|
| Generación<br>-Select- | Versi<br>~ _Sel           | ón<br>ect- v                                                  | Idioma<br>Spanish                                               | •          | Arquitectura<br>-Select- V                                       | Tipo de entregable<br>Installer                   | ~                   | Derechos d<br>Yes             | e suscripcio               | ón      |
| MicroS<br>Versión:     | tation V8i SE             | <b>LECTseries 10 (SES) (</b><br>Fecha:09/29/2021              | <b>Spanish) 🕄</b><br>Tamaño:1476 MB                             |            | Requisitos del sistema                                           | Estado de soporte                                 |                     | 2                             | 2 Descarga                 | ar      |
| MicroS<br>Versión:     | tation CONN               | ECT Edition (Full) x6<br>Fecha:06/25/2021                     | <b>4 (SES) Update 16 (Spar</b><br>Tamaño:10 MB                  | nis        | <b>h) 🛈</b><br>Requisitos del sistema                            | Estado de soporte                                 |                     | 4                             | Descarga                   | ar      |
|                        |                           |                                                               | *Borrar los filtros predeter                                    | rm         | inados para ver más descarga                                     | s                                                 |                     |                               |                            |         |

Ens podem descarregar el V8i que son les versions antigues, o el CONNECT. Seleccionem la versió que volem instal·lar i la descarreguem. 5. Obrim l'instal·lador i seguim les instruccions:

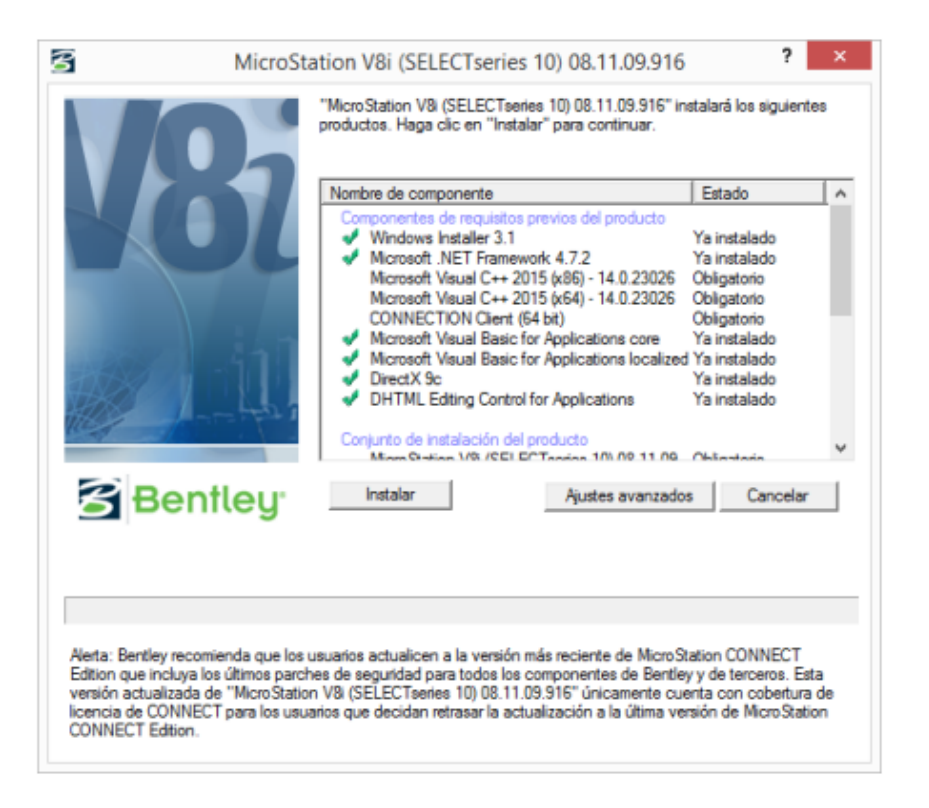

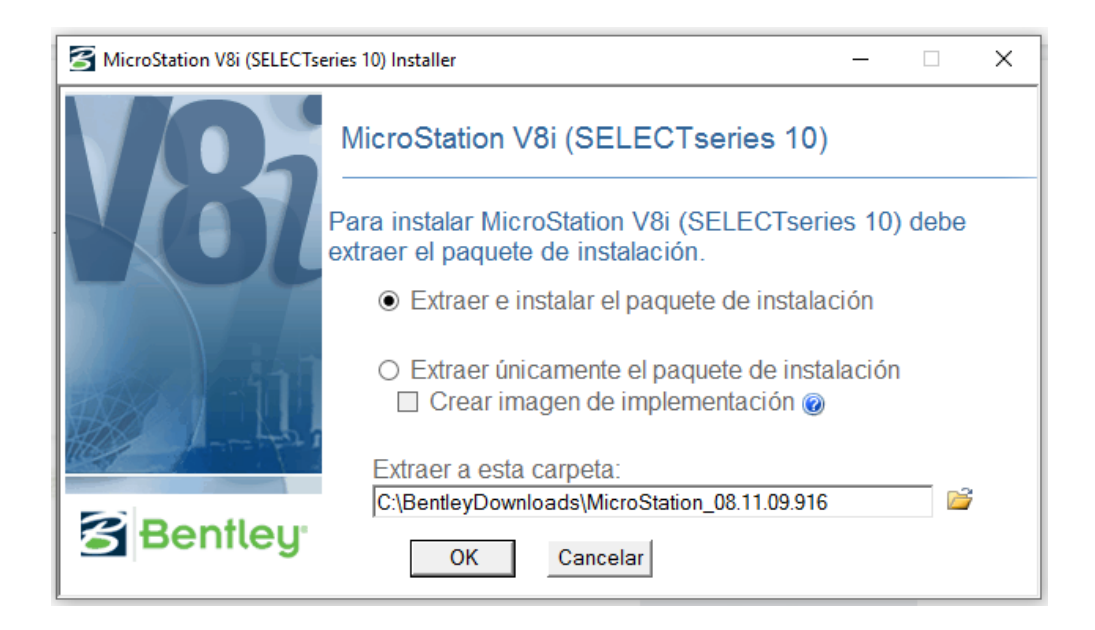

| t <b>rato de licencia de u</b><br>la atentamente el siguiente                                                              | suario fir<br>contrato de                                                                                                    | nal<br>e licencia                                                                                                    |                                                                                                    |                                                                                                    | 1                                                                                                    |
|----------------------------------------------------------------------------------------------------|----------------------------------------------------------------------------------------------------|----------------------------------------------------------------------------------------------------|----------------------------------------------------------------------------------------------------|----------------------------------------------------------------------------------------------------|----------------------------------------------------------------------------------------------------|
|                                                                                                    |                                                                                                    | 120                                                                                                    | Mp.                                                                                                    |                                                                                                    | $\overline{}$                                                                                                    |
| JLA, versión 09/03/2016                                                                                                    |                                                                                                    |                                                                                                    |                                                                                                    |                                                                                                    | ^                                                                                                    |
| ONTRATO DE LIC<br>OFTWARE BENTL                                                                                            | ENCIA<br>EY                                                                                                    | DE USU                                                                                                    | JARIO FI                                                                                                    | NAL DEL                                                                                                    | ,                                                                                                    |
| MPORTANTE - LÉ,<br>ontrato de Licencia de<br>s siglas en inglés) com<br>ersona fisica o juridica<br>ted tiene su domicilio | ASE AT<br>Usuario<br>stituye un<br>a) y Bentl<br>fuera de l                                                                                                    | ENTAM<br>Final (en<br>acuerdo<br>ley Syster<br>los limites                                                                                                    | ENTE: El<br>lo sucesivo<br>jurídico ent<br>ns Internati<br>geográfico                                                                                                    | presente<br>o, "EULA"<br>tre usted<br>onal Limite<br>os de Estado                                                                                                    | , por<br>d, si<br>os v                                                                                                    |
| Acepto las condiciones del o                                                                                               | contrato de                                                                                                    | licencia                                                                                                    |                                                                                                    |                                                                                                    | Consular                                                                                                    |
|                                                                                                    | ONTRATO DE LIC<br>DFTWARE BENTL<br>MPORTANTE - LÉA<br>ontrato de Licencia de<br>is siglas en inglés) cons<br>ersona física o juridica<br>ted tiene su domicilio<br>Acepto las condiciones del c | ONTRATO DE LICENCIA<br>DFTWARE BENTLEY<br>MPORTANTE - LÉASE AT<br>ontrato de Licencia de Usuario<br>s siglas en inglés) constituye un<br>ersona fisica o juridica) y Benti<br>ted tiene su domicilio fuera de l<br>Acepto las condiciones del contrato de | ONTRATO DE LICENCIA DE USU<br>DFTWARE BENTLEY<br>IPORTANTE - LÉASE ATENTAM<br>ontrato de Licencia de Usuario Final (en<br>s siglas en inglés) constituye un acuerdo<br>ersona física o jurídica) y Bentley Syster<br>ted tiene su domicilio fuera de los límites<br>Acepto las condiciones del contrato de licencia | ONTRATO DE LICENCIA DE USUARIO FI<br>DFTWARE BENTLEY<br>IPORTANTE - LÉASE ATENTAMENTE: El<br>ontrato de Licencia de Usuario Final (en lo sucesivo<br>s siglas en inglés) constituye un acuerdo jurídico ent<br>ersona fisica o jurídica) y Bentley Systems Internati<br>ted tiene su domicilio fuera de los limites geográfico<br>Acepto las condiciones del contrato de licencia | ONTRATO DE LICENCIA DE USUARIO FINAL DEL<br>DFTWARE BENTLEY<br>IPORTANTE - LÉASE ATENTAMENTE: El presente<br>ontrato de Licencia de Usuario Final (en lo sucesivo, "EULA"<br>is siglas en inglés) constituye un acuerdo jurídico entre usted<br>ersona fisica o jurídica) y Bentley Systems International Limite<br>ted tiene su domicilio fuera de los limites geográficos de Estado<br>Acepto las condiciones del contrato de licencia |

| 岁 Configuración de MicroStation V8i (SELECTseries 10) 0                                          | □ ×      |  |  |  |  |  |  |
|--------------------------------------------------------------------------------------------------|----------|--|--|--|--|--|--|
| Carpeta de destino<br>Haga dic en Siguiente para instalarlo en la carpeta por defecto o en Cambi | 8        |  |  |  |  |  |  |
| Instalar MicroStation V8i (SELECTseries 10) 08.11.09.916 en:                                     |          |  |  |  |  |  |  |
| C:\Program Files (x86)\Bentley\MicroStation V8i (SELECTseries)\                                  |          |  |  |  |  |  |  |
| <u>C</u> ambiar                                                                                  |          |  |  |  |  |  |  |
| Instalar espacios de trabajo en:                                                                 |          |  |  |  |  |  |  |
| C:\ProgramData\Bentley\MicroStation V8i (SELECTseries)\                                          |          |  |  |  |  |  |  |
| <u>C</u> ambiar                                                                                  |          |  |  |  |  |  |  |
|                                                                                                  |          |  |  |  |  |  |  |
| <u>A</u> tras Siguiente                                                                          | Cancelar |  |  |  |  |  |  |

| 😸 Configuración de MicroStation V8i (SELECTseries 10) 0 🗕 🗆 🔜                                    |   |
|--------------------------------------------------------------------------------------------------|---|
| Configurar Acceso Directo Crea acceso directo de programa. Haga dic en Siguiente para continuar. | ? |
| Seleccione qué acceso directo desea instalar.                                                    |   |
| Menú Inicio                                                                                      |   |
| Barra de herramientas de inicio rápido                                                           |   |
| Escritorio                                                                                       |   |
|                                                                                                  |   |
|                                                                                                  |   |
| <u>A</u> tras Siguiente Cancelar                                                                 | ] |

| Seleccionar tipo de configuración<br>Seleccione el tipo de configuración que se adapte mejor a sus necesidades                                                                                                    |
|----------------------------------------------------------------------------------------------------|
|                                                                                                    |
| Ipica         Instala las características más comunes del programa. Recomendado para la mayoría de los usuarios.         Personalizada         Permite que los usuarios seleccionen qué características del programa se instalarán y en qué ubicación. Recomendado para los usuarios avanzados. |
| <u>A</u> tras <u>Siguiente</u> Cancelar                                                                                                    |

| 対 Configu             | ración de MicroStation V8i (SELECTseries 10) 0 – 🗆 🗙                                                                                                    |  |  |  |  |  |  |  |
|-----------------------|----------------------------------------------------------------------------------------------------|--|--|--|--|--|--|--|
| Preparad              | o para instalar MicroStation V8i (SELECTseries 10) 08                                                                                                    |  |  |  |  |  |  |  |
| Haga dic<br>cambiar l | Haga clic en Instalar para comenzar la instalación. Haga clic en Atras para revisar o<br>cambiar los ajustes de instalación. Haga clic en Cancelar para salir del asistente |  |  |  |  |  |  |  |
| control               | an ageartea de mananeuron n'agga cas en connerna grana avan der dearte men                                                                                                  |  |  |  |  |  |  |  |
|                       |                                                                                                    |  |  |  |  |  |  |  |
|                       |                                                                                                    |  |  |  |  |  |  |  |
|                       |                                                                                                    |  |  |  |  |  |  |  |
|                       |                                                                                                    |  |  |  |  |  |  |  |
|                       | Atras Instalar Cancelar                                                                                                    |  |  |  |  |  |  |  |

6. Un cop ja està instal·lat, només falta iniciar sessió que s'obre automàticament al iniciar Microstation, amb l'usuari i contrasenya que hem generat al principi.

|                            | _          |      | × |
|----------------------------|------------|------|---|
| Bentley                    |            |      |   |
|                            |            |      | A |
| Dirección de correo electr | rónico     |      |   |
| nom.cognom@estudiar        | ntat.upc.  | edu  |   |
| Siguiente                  |            |      |   |
|                            |            |      |   |
|                            |            |      | • |
| ¿Ha olvidado su co         | ontraseñ   | a?   |   |
| ¿Nuevo usuario? Reg        | gistrar al | nora |   |

Recordeu que heu de tenir connexió a Internet i SEMPRE estar validats al Connection Cient per poder utilitzar-lo.